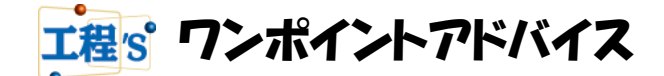

## Q : 計画バーと最新バーの表現について

- 今回は下[図1]のように、計画バーと最新バーを表示する場合の設定や操作を レクチャーします。
- 負荷の調整を終え、納得のいくプロジェクトが完成後、プロジェクトの最新バーをプロジェクトの初期計画として確定します。確定した初期計画は、バーチャートエリア上に計画バーとして表示します。計画バーと最新バーを比較することにより、初期計画時を基準として現在までにどのくらい日程の差異が生じたかを把握できます。(計画バーは、ある時点での確定した日程を表すためのバーです。その性質上、最新バーのように自由に編集することはできません。)
- ▶ 計画バーは、ベースライン(初期計画)を表しています。
- 最新バーは、現在日よりも過去に配置されている場合は実績を表しており、現在日よりも将来に配置されている場合は、最新計画を表します。

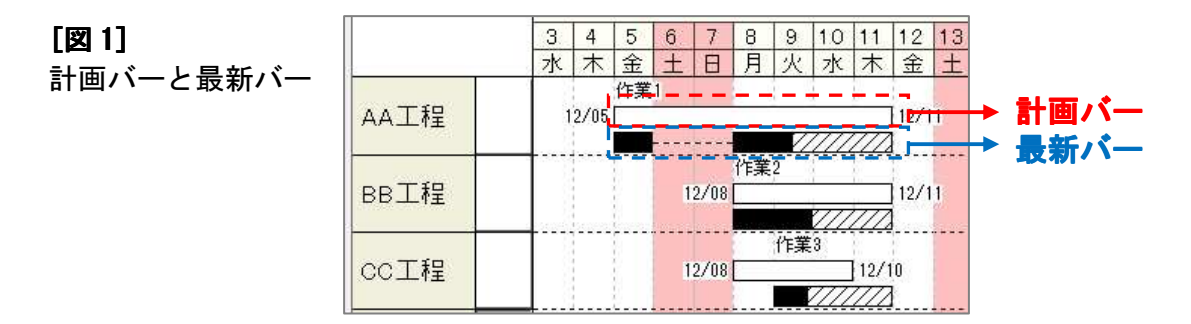

# A : 以下の設定を行います。

### ① バーレイアウト変更で、行に計画バーと最新バーを表示する設定をします。

- 1)[表示]メニュー > [バーレイアウト変更]をクリックしてください。
  - バーレイアウトダイアログが表示されます([図 2]参照)。
- 2) バーの種類で「計画バー」と「最新バー」を表示する設定を行ってください。 合わせて、高さや、バー周りに表示させる項目も設定してください。

| 【 <b>図 2]</b><br>バーレイアウト<br>ダイアログ | (ーレイアウト 「作業別」区分1   区分2   区分3   区分4   マイルストーン   資源別」 |             |       |                  |     |     |                  |
|-----------------------------------|-----------------------------------------------------|-------------|-------|------------------|-----|-----|------------------|
|                                   |                                                     | 高さ(%)       | バーの種類 | 項目1              |     | 項目2 | 項目3              |
|                                   | 1段め                                                 | 100         |       | - 名称             | •   | •   | *                |
|                                   | 2段め                                                 | 100         | 計画バー  | -   初期計画 開始日-終了日 | •][ | •   |                  |
|                                   | 3段め                                                 | 100         | 最新バー・ | J                | •   | •   | *                |
|                                   | 4段め                                                 | 1           |       |                  | →][ | *   | Ŧ                |
|                                   | 5段め                                                 |             | ][    | *)               | · • | Ψ.  | *                |
|                                   | 日付フォー<br>©日                                         | ·⊽ット<br>(@) | 月/日   |                  |     |     | ОК <b>+</b> +усл |

#### ② 計画バーを表示させます。

- 1)[計画値]メニュー > [すべての最新バーの日付を初期計画に設定]をクリックしてください。 計画バーが表示されます([図 3]参照)。
- ※個別に計画バーを表示させたい場合は、表示したい最新バーを右クリックしてメニューから 「選択した最新バーの日付を初期計画に設定」をクリックしてください。

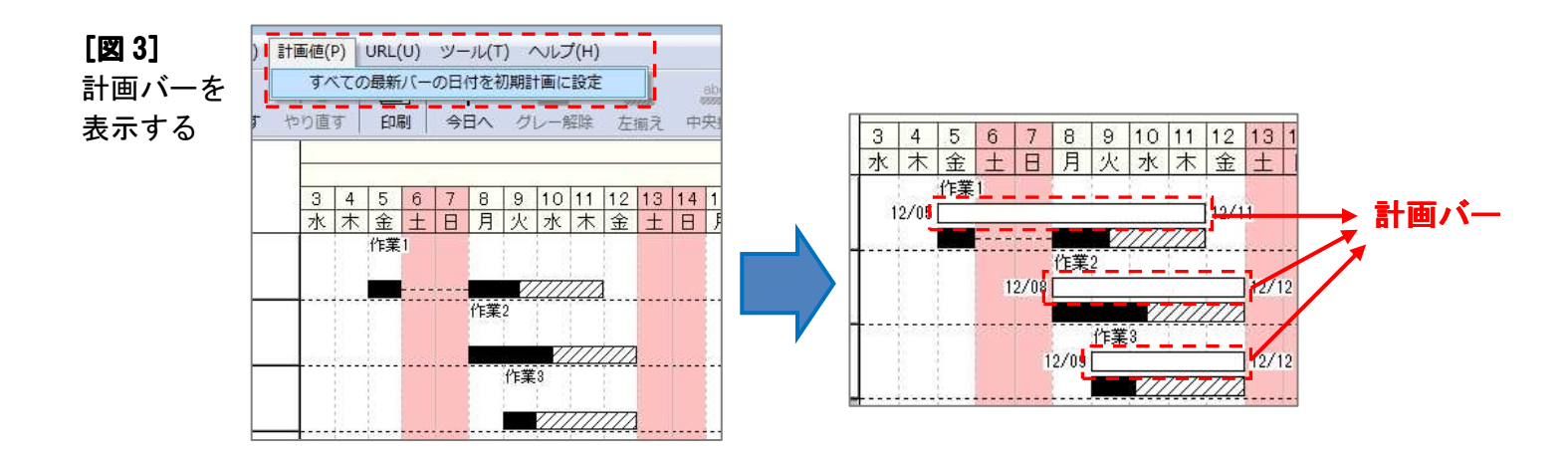

# [Tips]計画バーの期間を変更したり、移動したいときは

・計画バーは単独で期間を変更したり移動することができません。

- (ただし、計画バーのシンボル変更は個別に行うことができます。)
- ・変更したいときは、計画バーを表示させたい位置に最新バーを移動させてから、右クリックして
- メニューから「選択した最新バーの日付を初期計画に設定」をクリックしてください。

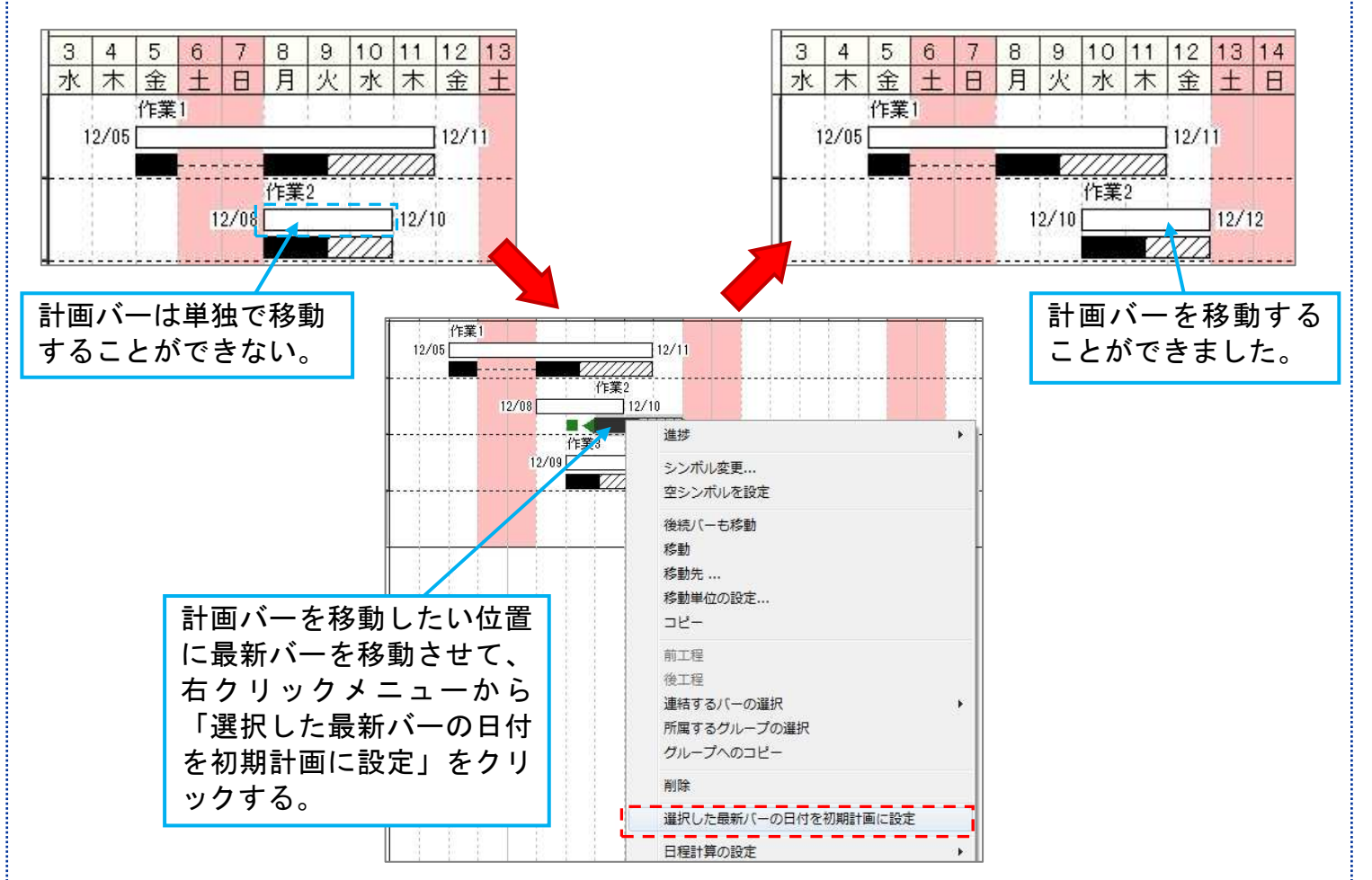

・移動した最新バー全部に合わせて、計画バーを移動させたい時には
[計画値]メニュー > [すべての最新バーの日付を初期計画に設定]をクリックしてください。
・計画バーシンボルのデフォルト設定変更は、[編集]メニュー > [オプション] > [計画バーの初期シンボル]
タブで変更できます。